## Smart Web 照会サービス 登録手順

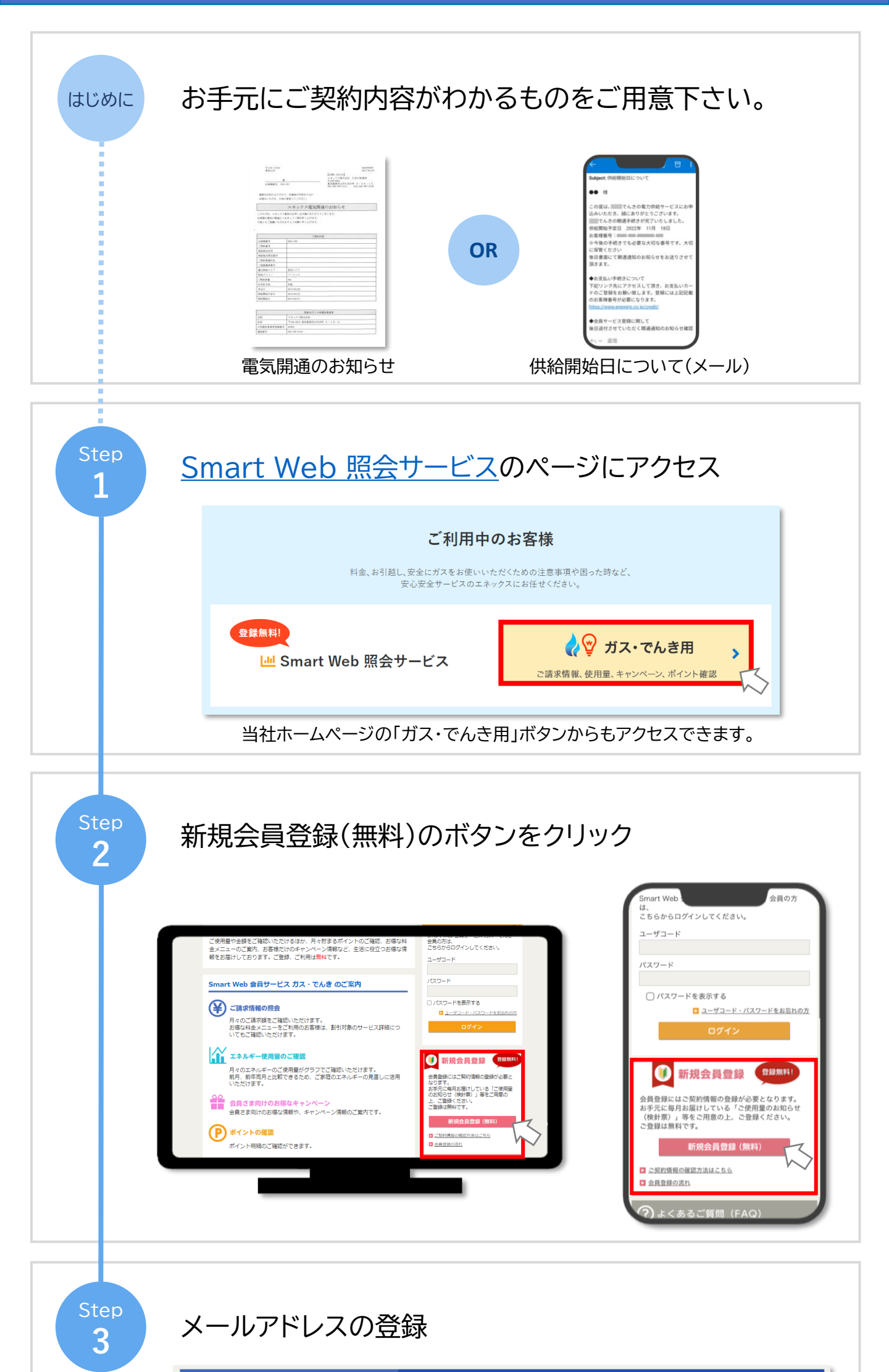

| メールアドレスの登録 会員登録用URLの送信 会員情報の入力 会員情報の確認 登録完了 メールアドレスのご入力と会員規約をご確認の上、ご同意いただける場合は確認にチェックを入れ、 「同意します」ボタンを押してください。 ご入力されたメールアドレス宛に、会員登録用URLを記載したメールをお送りいたします。 メールアドレス : ボントク · · · · · · · · · · · · · · · · · · ·                    |
|----------------------------------------------------------------------------------------------------|
| メールアドレスのご入力と会員規約をご確認の上、ご同意いただける場合は確認にチェックを入れ、<br>「同意します」ボタンを押してください。<br>ご入力されたメールアドレス宛に、会員登録用URLを記載したメールをお送りいたします。                                                                                                    |
| ■ Xールアドレス:                                                                                                    |
| (例) info@ecomo.co.jp<br>ご利用できないメールアドレスがあります。<br>詳しくは「利用規約」をご確認ください。<br>確認のためもう一度ご入力ください。                                                                                                    |
| 確認のため、メールアドレスは<br>同じものを2回ご入力ください。                                                                                                    |
| ■ <sup>利用規約:</sup> 利用規約を確認する @ 利用規約をお読みいただき、<br>「利用規約を確認しました」にチェックのうえ<br>「同意します」をクリックしてください。                                                                                                    |
| <ul> <li>□ 利用規約を確認しました。</li> <li>同意しません</li> <li>同意します</li> </ul>                                                                                                    |
| ご確認ください。<br>※ドメイン「m11.mailds.jp」からのメールを受け取ることができるよう、あらかじめ<br>メールの設定をご確認ください。<br>※もしもメールが届かない場合はお問い合わせください。                                                                                                    |
| Step<br>4 会員登録用のURLにアクセス                                                                                                    |
| 新規会員登録     メールアドレスの登録     会員登録用URLの送信     会員情報の入力     会員情報の確認     登録完了                                                                                                    |
| <ul> <li>会員登録用URLの送信</li> <li>会員登録手続き用ページのURLをメールアドレス強へ送信しました。</li> <li>会員登録手続きはまだ充了していませんのでメールに記載されたURLにアクセスし、会員登録手続きを行ってください。</li> <li>会員登録手続きにはお客様番号が必要ですので、毎月お配りしている検針票、もしくは講求書をお手元にご用意ください。</li> <li>イロンドレス登録の確認</li> </ul> |
| ご入力いただいたメールアドレス宛に、<br>当サイトからメールを配信いたします。<br>この度は、エネックス株式会社会員サービス<br>にメールアドレスをご登録いただきましてあ<br>りがとうございます。<br>エネックス株式会社会員サービスをご利用す<br>るには会員の登録が必要となります。<br>お客様専用に3日間有効のURLを発行いた<br>しましたので、<br>下記URLにアクセスして会員登録手続きを<br>完了させてください。     |
| メールに記載されているURLをクリック<br>してください。<br>会員情報入力ページにアクセスします。<br>*ご注意<br>メール受信後、3日以内に登録作業を行ってく                                                                                                    |
|                                                                                                    |

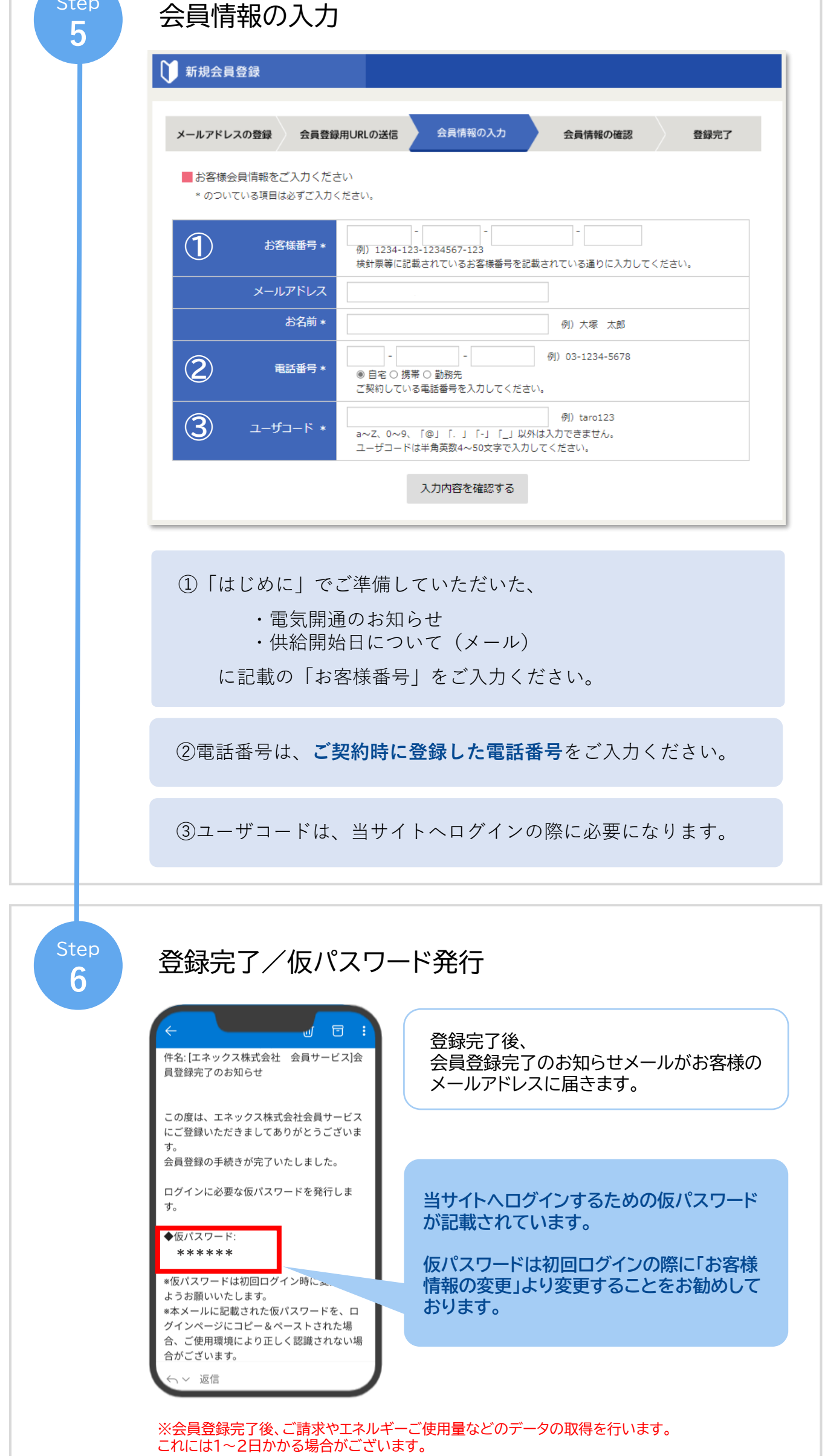

## タ取得後、ログイン後の画面にてご請求情報やエネルギーご使用量などがご確認いただけます。